## Les "Liens Hypertexte"

Le lien hypertexte permet d'ouvrir rapidement un fichier à partir d'un point donné.

### Exemple :

Si l'on veux ouvrir des fichiers rapidement sans pour cela encombrer le bureau d'Icônes (raccourcis)

### Sans devoir chercher dans "Mes Documents"

Pour cela nous allons utiliser

un "**Index**" que nous placerons sur le **<u>Bureau</u>** (raccourci)

Et des liens "Hypertexte"

#### **PRINCIPE**

### **Mes Documents**

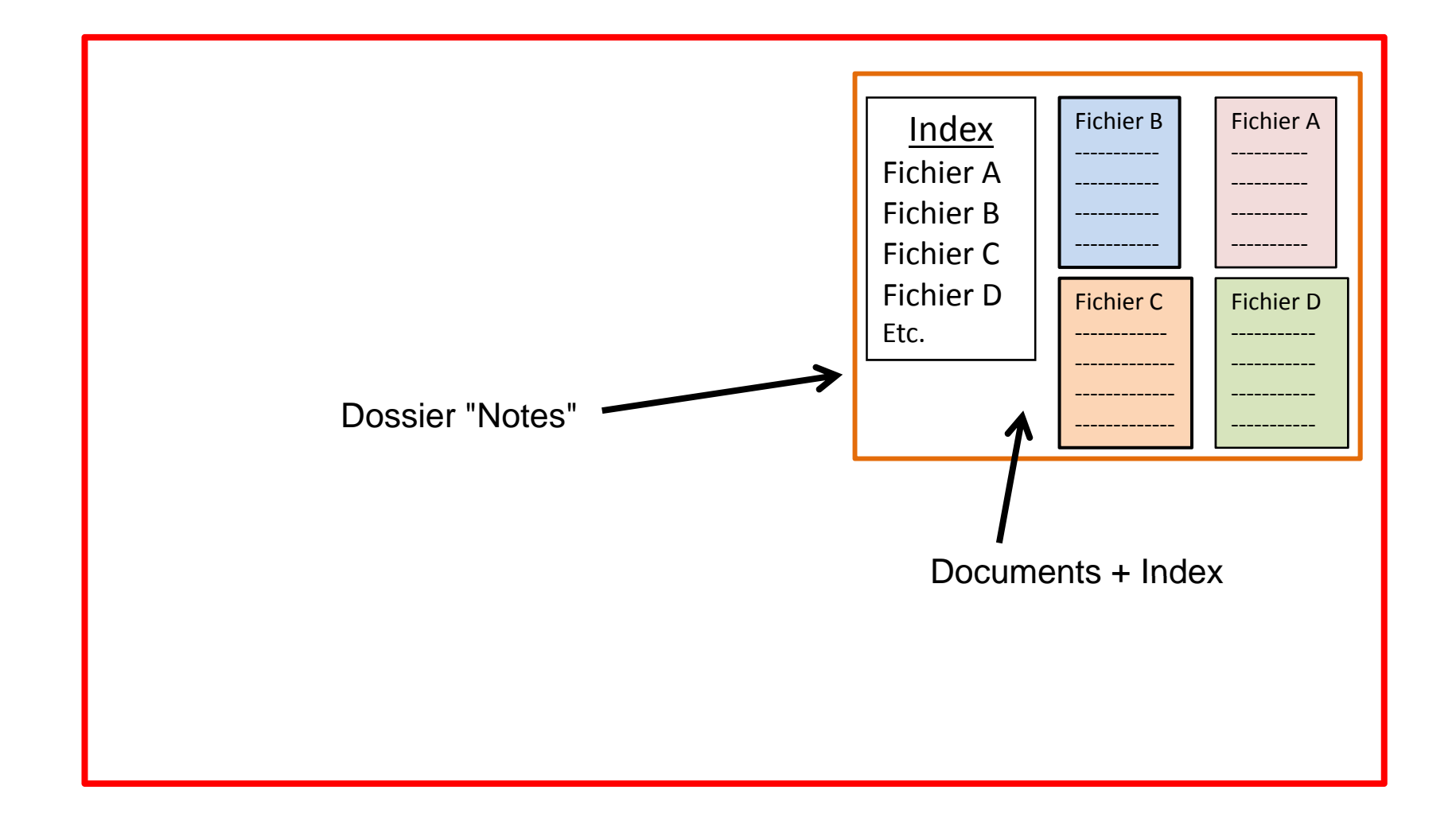

Pour créer un lien Hypertexte entre un mot ou une phrase de l'index et le document concerné

1) Sélectionner le mot choisi dans l'Index

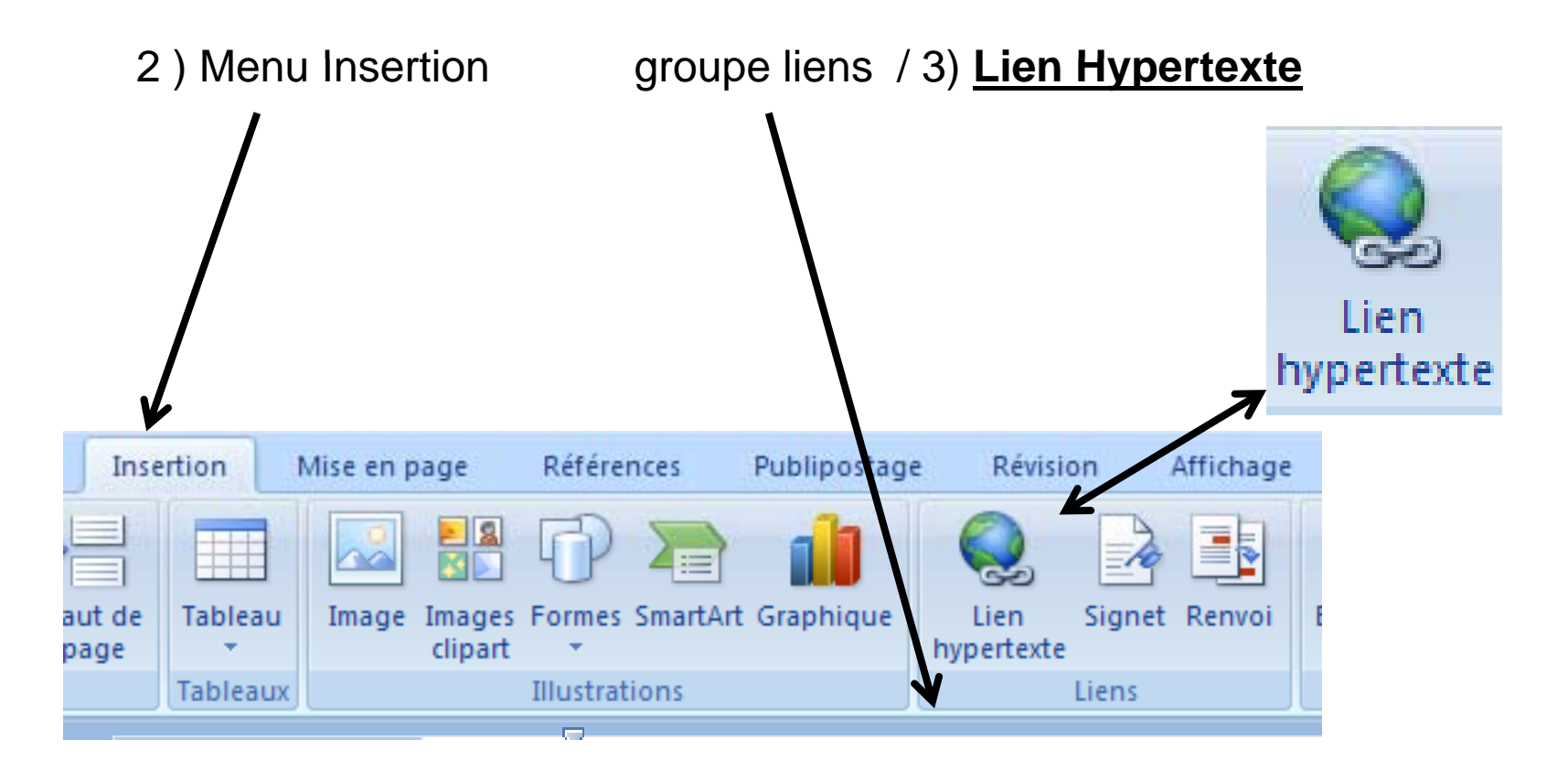

Sélectionner un mot dans l'Index

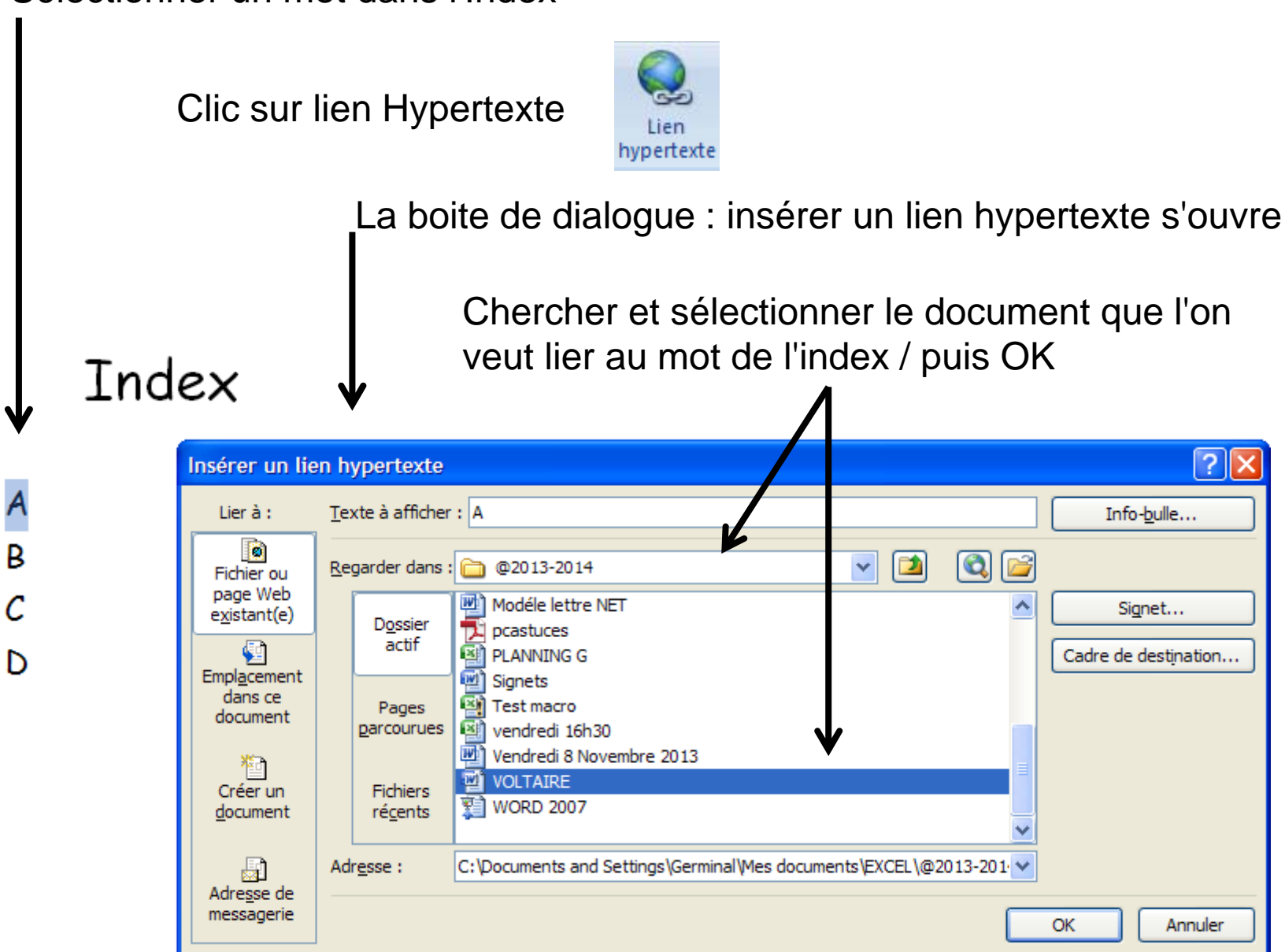

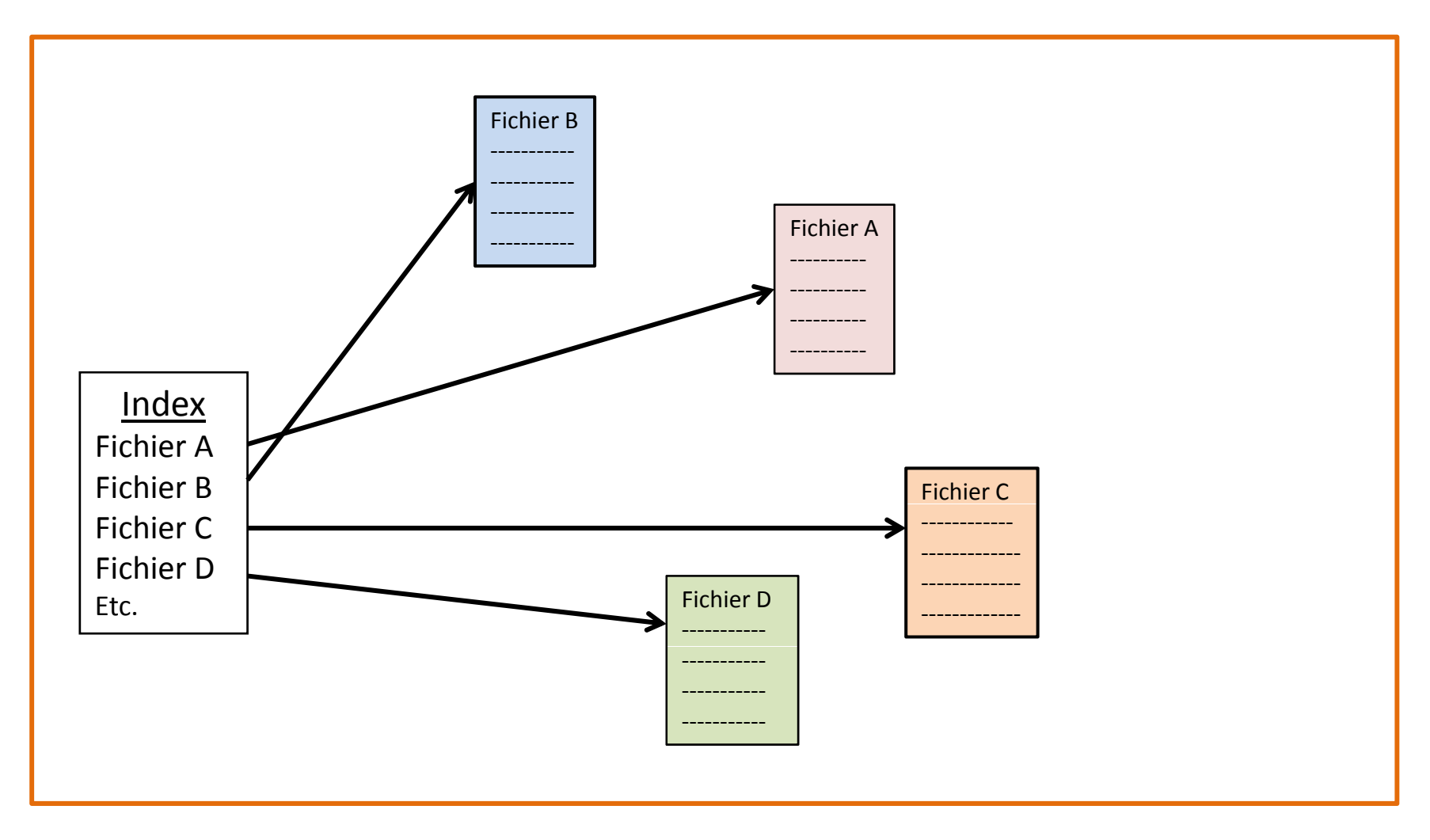

Une fois tous les liens insères

Il reste plus qu'à créer un raccourci "Index" et de le placer sur le bureau

### Les Signets

Les liens Hypertexte permettent de rejoindre rapidement un "Fichier"

Dans le cas d'un document long, il n'ouvrira que ce dernier.

Pour accéder directement à certaines parties du document.

On va utiliser les "Signets"

Les Signets sont des balises que l'on place devant un mot

Pour ce faire : on place le curseur à l'endroit choisi dans le document

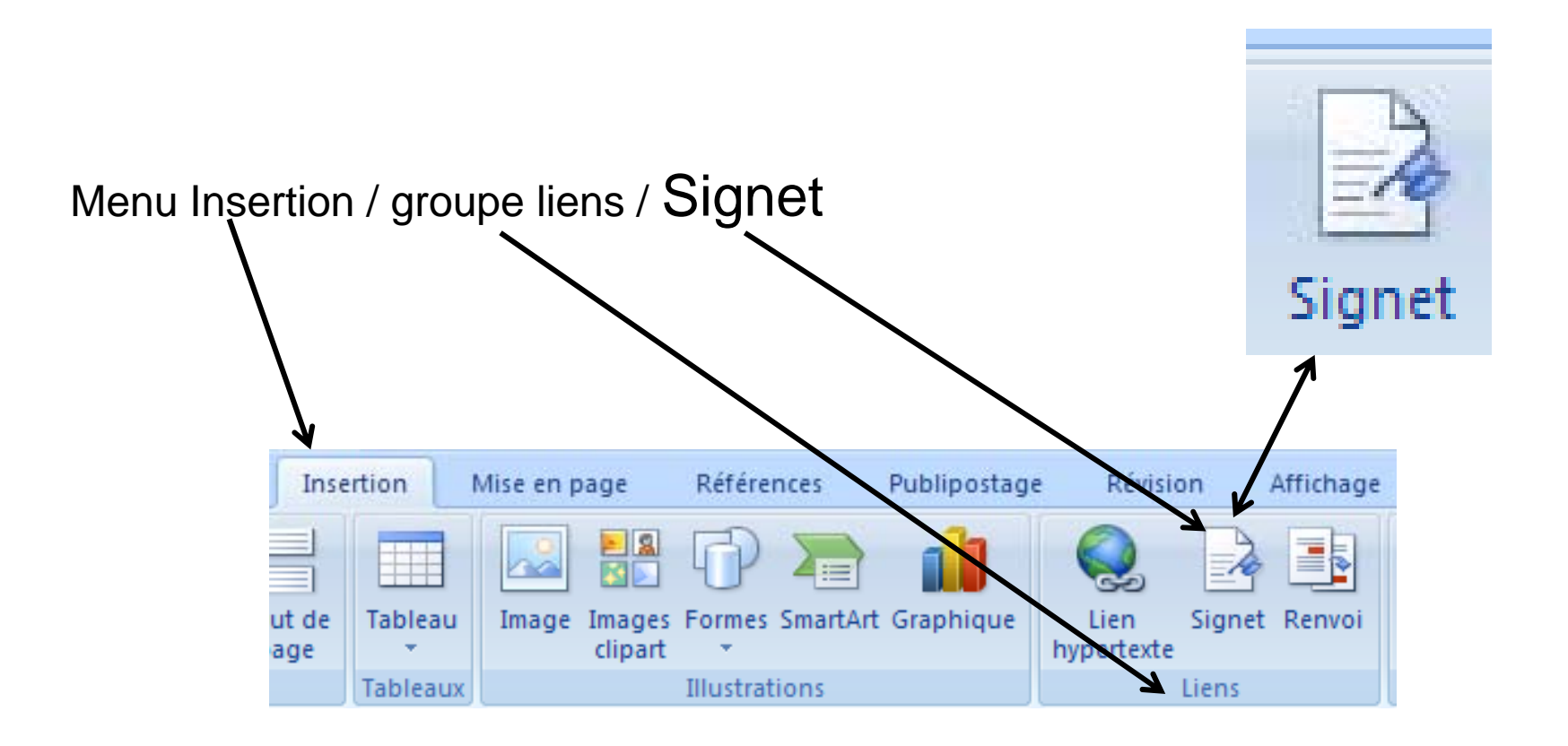

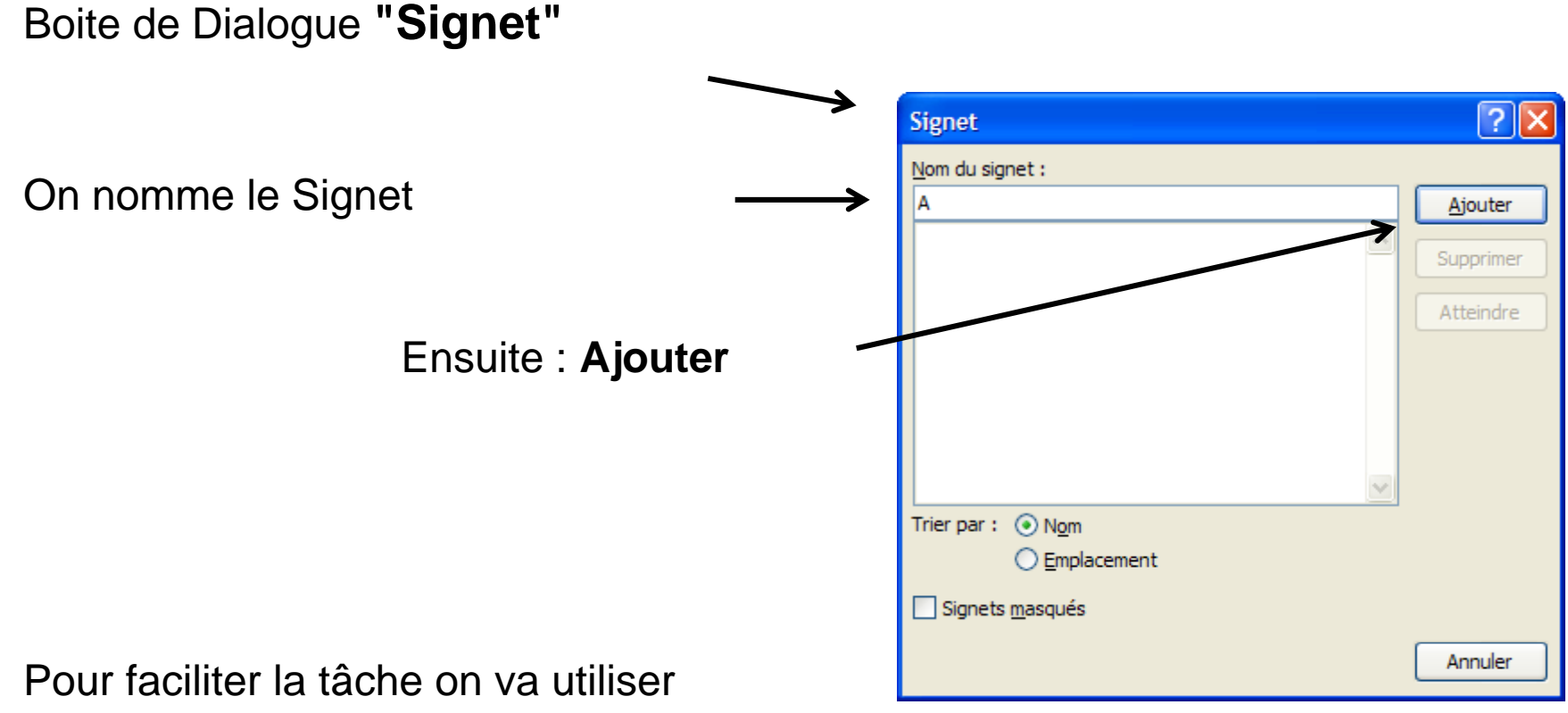

L'alphabet

A pour le premier signet B pour le suivant .....

Après Z : AA, AB etc.

Lorsque tous les Signets sont en place :

On crée un document qui va reprendre tous les mots clés pour lesquels on a déposé une balise.

On sélectionne un mot dans **'Index**" / Insertion / lien Hypertexte

On recherche le document concerné et on le sélectionne

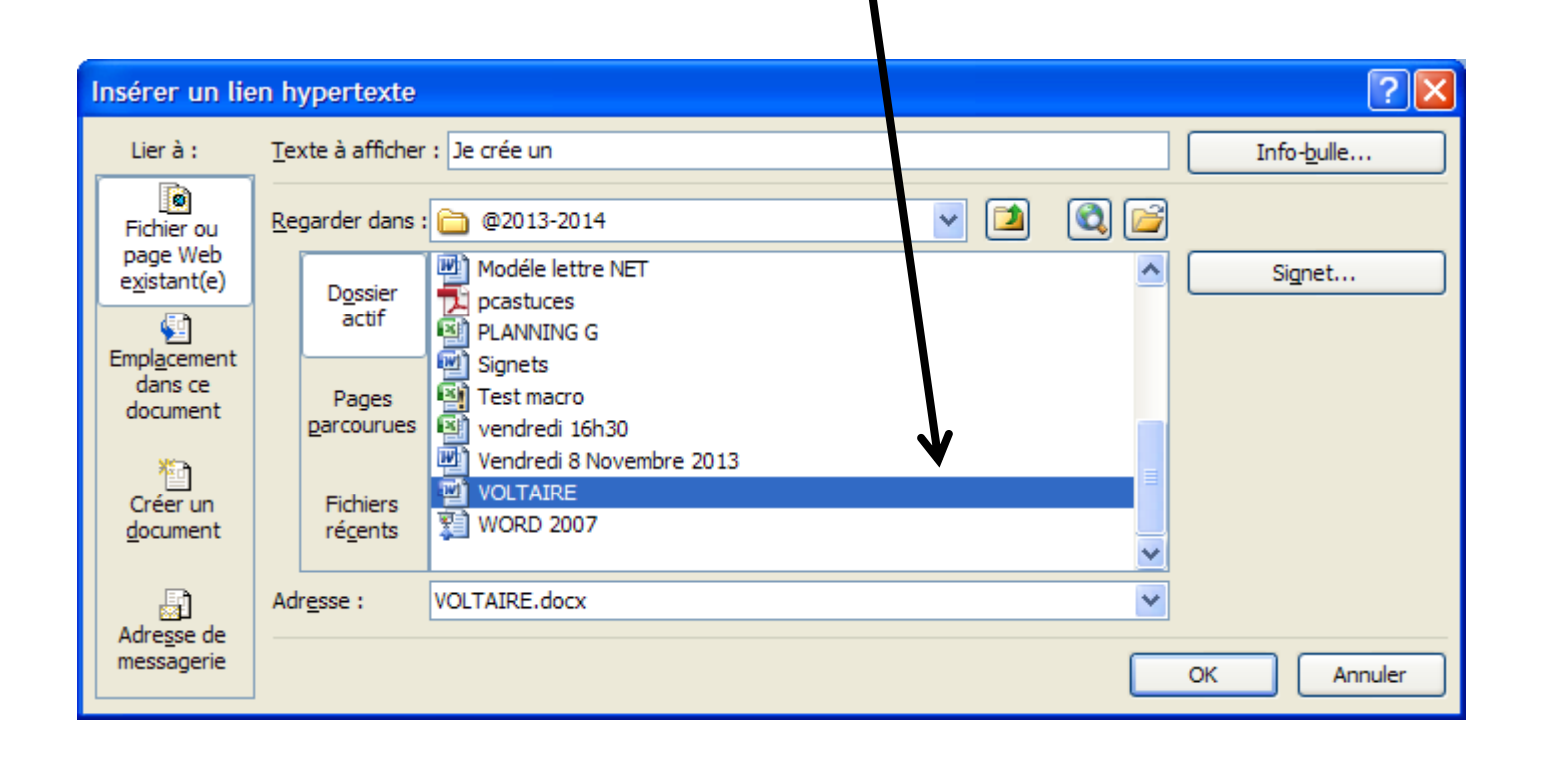

| Insérer un lie          | en hypertex               | te                                                               | Contrairement à un simple |                            |
|-------------------------|---------------------------|------------------------------------------------------------------|---------------------------|----------------------------|
| Lier à :                | <u>T</u> exte à affic     | her: La Formation Initiale                                       | Info- <u>b</u> ulle       |                            |
| Fichier ou              | <u>R</u> egarder da       | ns : 🛅 @2013-2014 💽 🞑 📴                                          |                           | lien Hypertexte            |
| page Web<br>existant(e) |                           | Modéle lettre NET                                                | Signet                    |                            |
|                         | D <u>o</u> ssier<br>actif | pcastuces                                                        |                           | ĸ                          |
| Emplacement             |                           | PLANNING G                                                       | Cadre de destination      |                            |
| dans ce                 | Deeree                    | Signets                                                          |                           | Apres avoir selectionne le |
| document                | pages                     | es N vendredi 16h30                                              |                           |                            |
|                         |                           | Vendredi 8 Novembre 2013                                         |                           | document. clic sur Signet  |
| Créanum.                | Fishiors                  | VOLTAIRE                                                         |                           |                            |
| document                | récents                   | 1 WORD 2007                                                      |                           |                            |
| -                       | _                         | ×                                                                |                           |                            |
| B                       | Adresse :                 | C:\Documents and Settings\Germinal\Mes documents\EXCEL\@2013-201 |                           |                            |
| Adresse de              |                           |                                                                  |                           |                            |
| messagerie              |                           |                                                                  |                           |                            |
|                         |                           |                                                                  |                           | Nouvelle boite de Dialoque |
|                         |                           |                                                                  |                           | Nouvelle Dolle de Dialogue |

|                                                                         | Sélectionner un emplacement dans le document                     | ? 🗙  |
|-------------------------------------------------------------------------|------------------------------------------------------------------|------|
| On sélectionne le Signet<br>correspondant au mot choisi<br>dans l'Index | Sélectionner un emp <u>l</u> acement existant dans le document : |      |
| On termine par OK / OK                                                  |                                                                  |      |
|                                                                         | OK Ann                                                           | uler |

De retour à l'index, lorsque le curseur sera sur le mot choisi

On aura ce message

# Ctrl+clic pour suivre le lien

CTRL + Clic gauche, permettra d'atteindre directement l'endroit choisi

## Pour optimiser et faciliter la recherche on va intégrer l'index dans un tableau

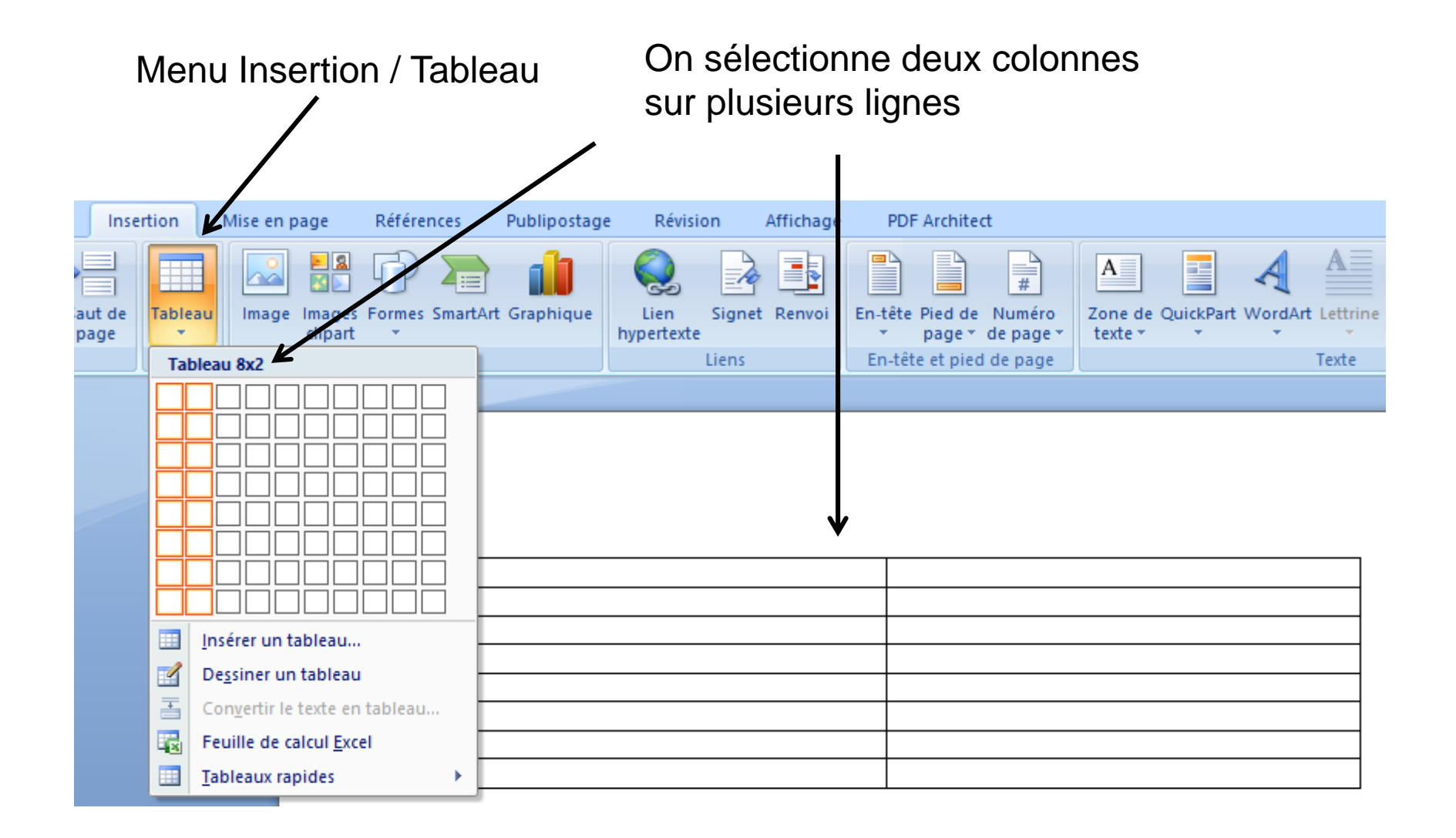

En plaçant le curseur sur le trait vertical, on va pouvoir le deplacer

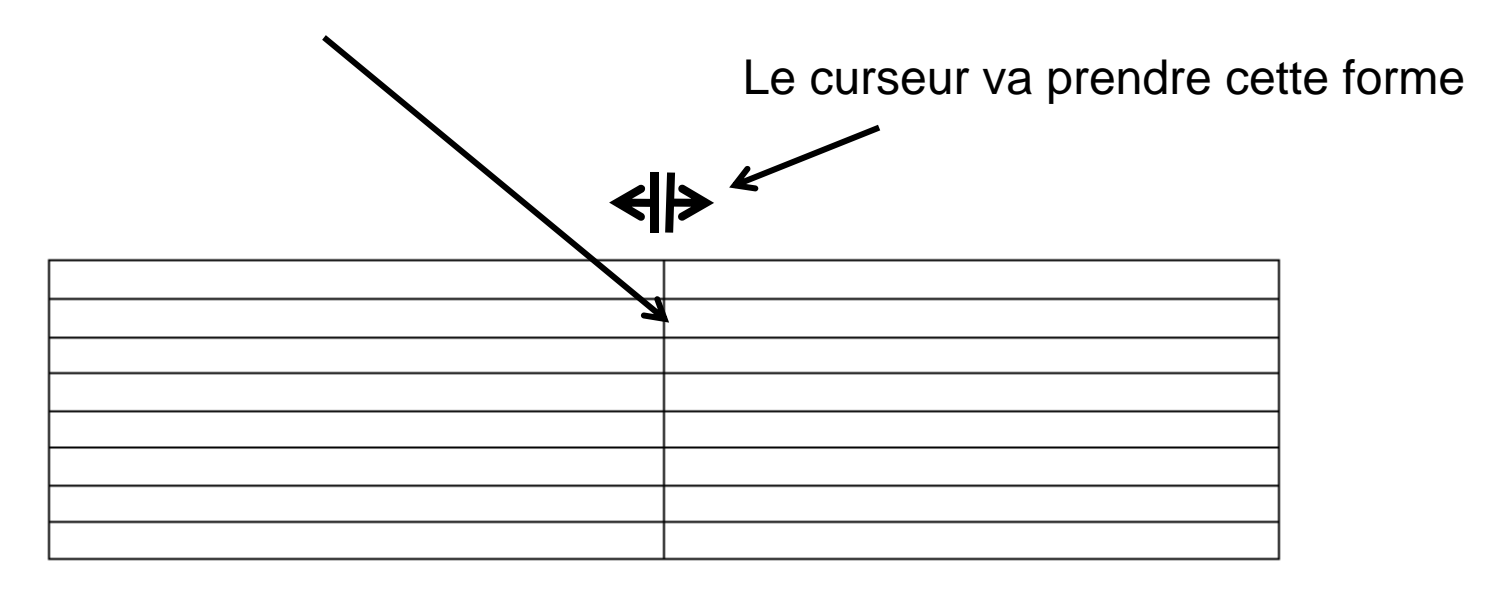

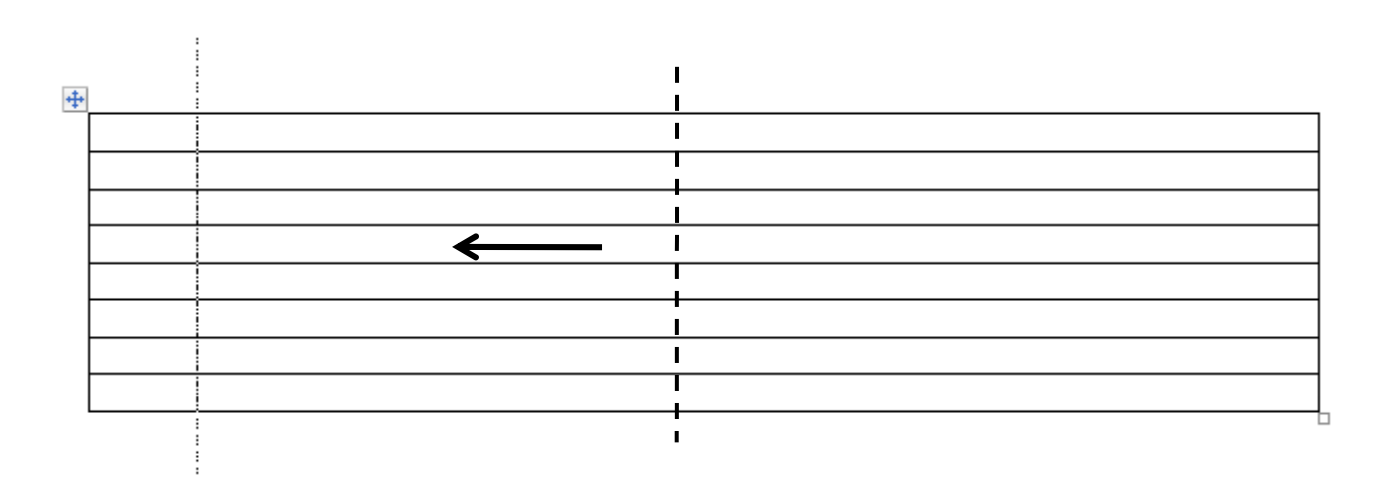

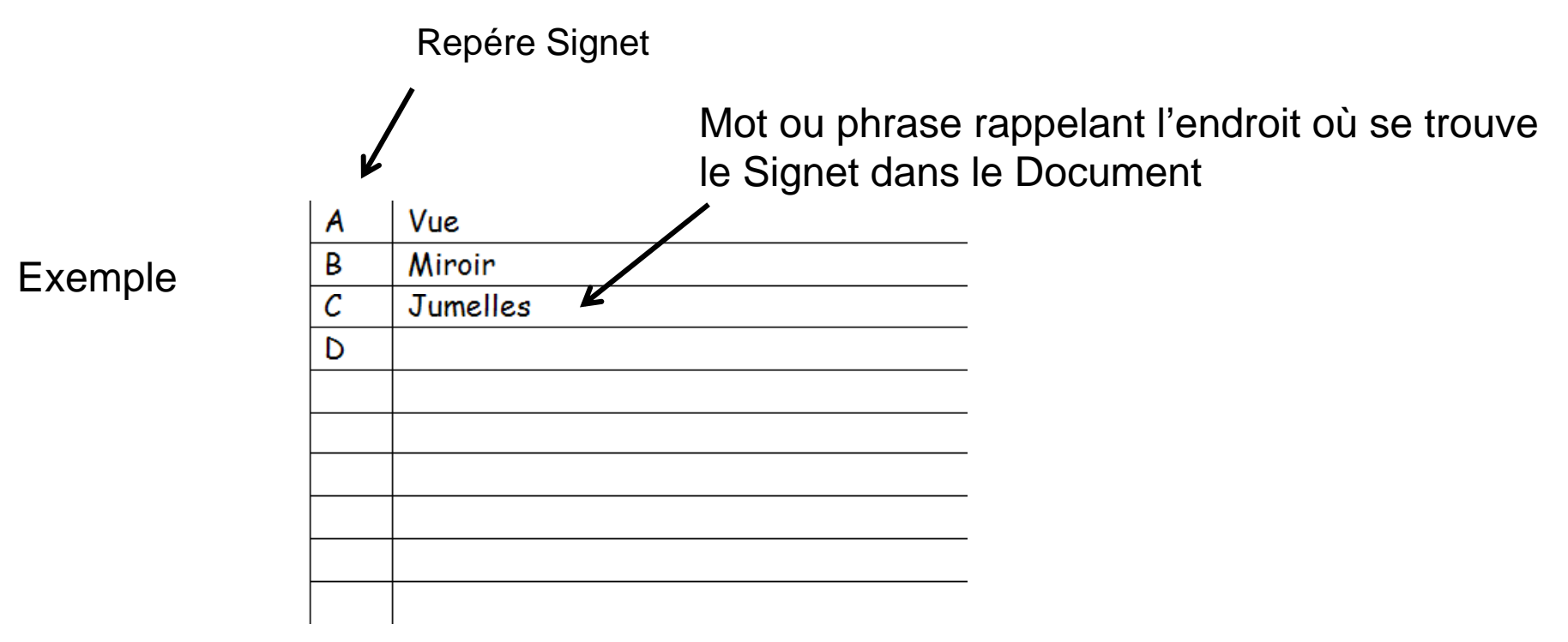

Par la suite on va effectuer un tri en sélectionnant les lignes

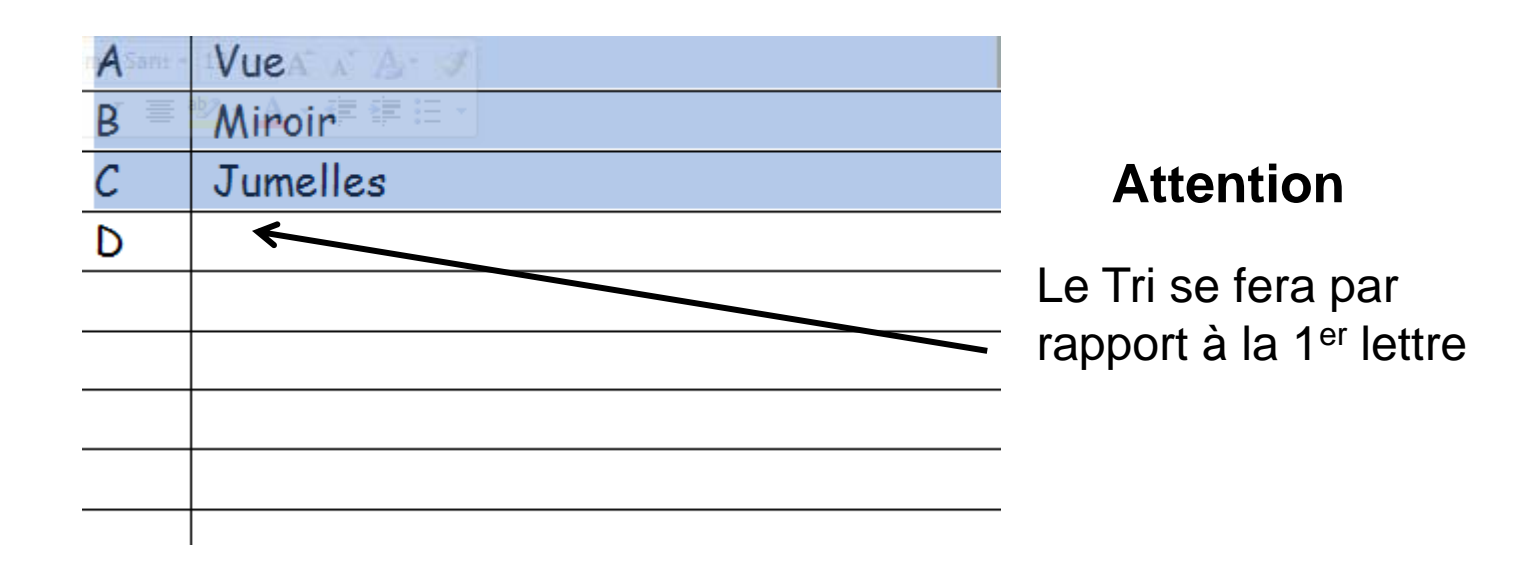

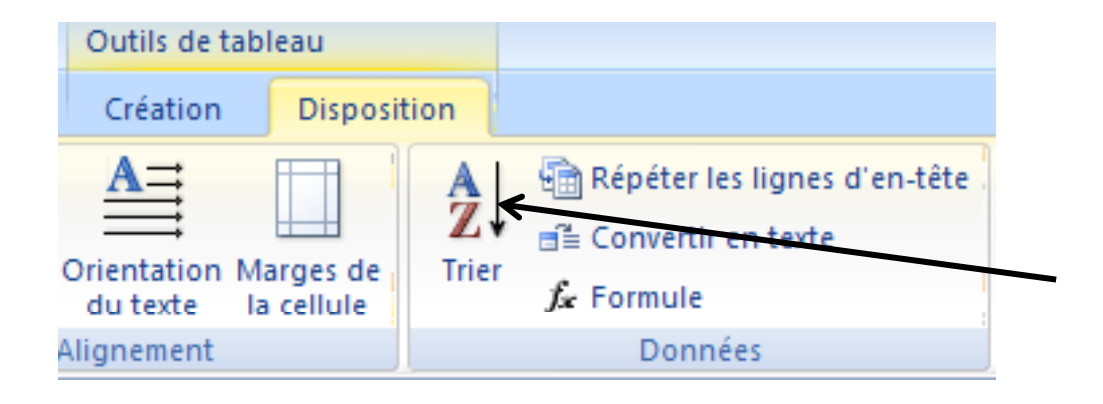

### Outils de tableau / groupe Données, Trier

| Trier           |               |             |    | ? 🛛                             |
|-----------------|---------------|-------------|----|---------------------------------|
| 1re dé          |               |             |    |                                 |
| Colonne 2       | <u>Type</u> : | Texte       | *  | ⊙ <u>C</u> roissant             |
|                 | Utilisant :   | Paragraphes | *  | <u>Décroissant</u>              |
| <u>2</u> e dé   |               |             |    |                                 |
| ×               | Type <u>:</u> | Texte       | ~  | • Cr <u>o</u> issant            |
|                 | Utilisant :   | Paragraphes | ~  | O Déc <u>r</u> oissant          |
| <u>3</u> e dé   |               |             |    |                                 |
| ×               | Type :        | Texte       | ¥  | Croissant                       |
|                 | Utilisant :   | Paragraphes | ×  | <ul> <li>Decroissant</li> </ul> |
| Ligne d'en-tête |               |             |    |                                 |
| ○ O <u>u</u> i  |               |             |    |                                 |
| Options         |               |             | ОК | Annuler                         |

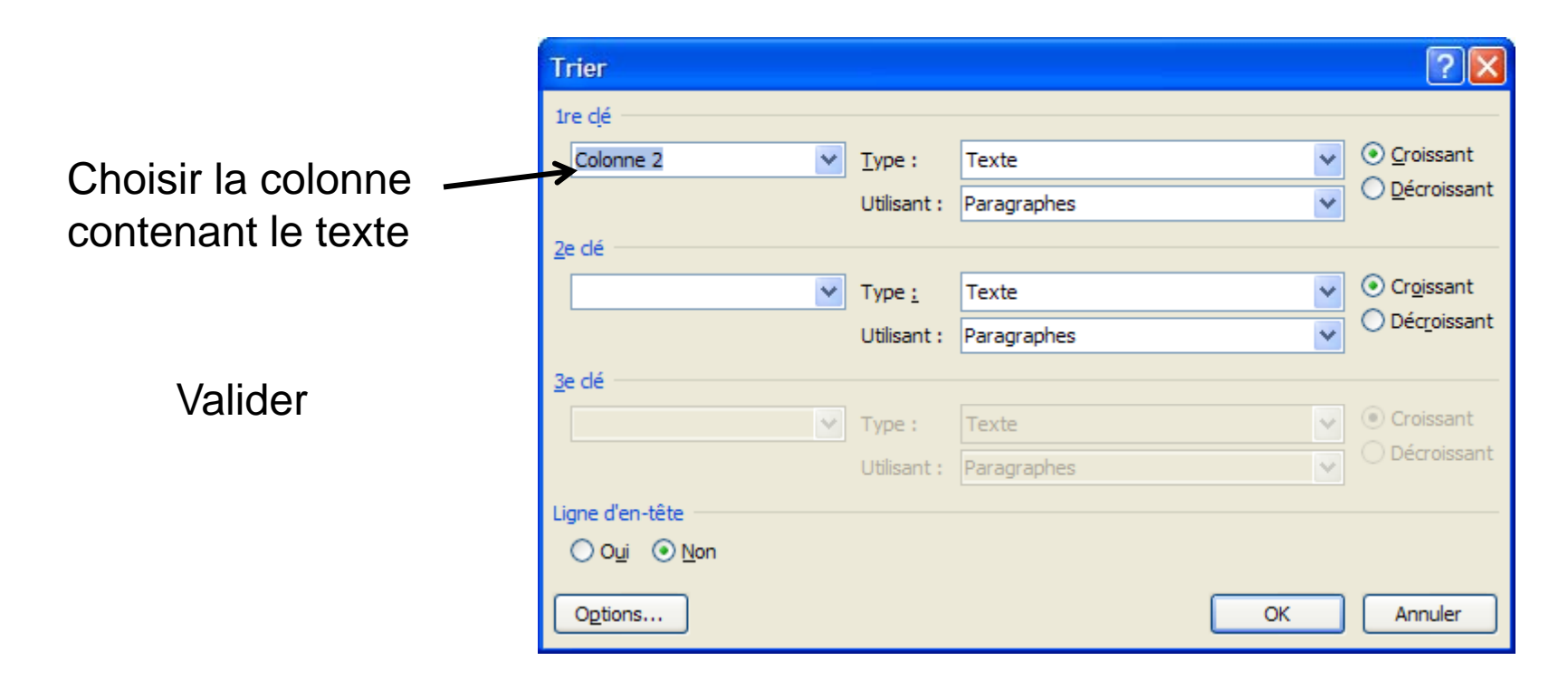

L'Index est classé par ordre alpha ce qui va faciliter les recherches.

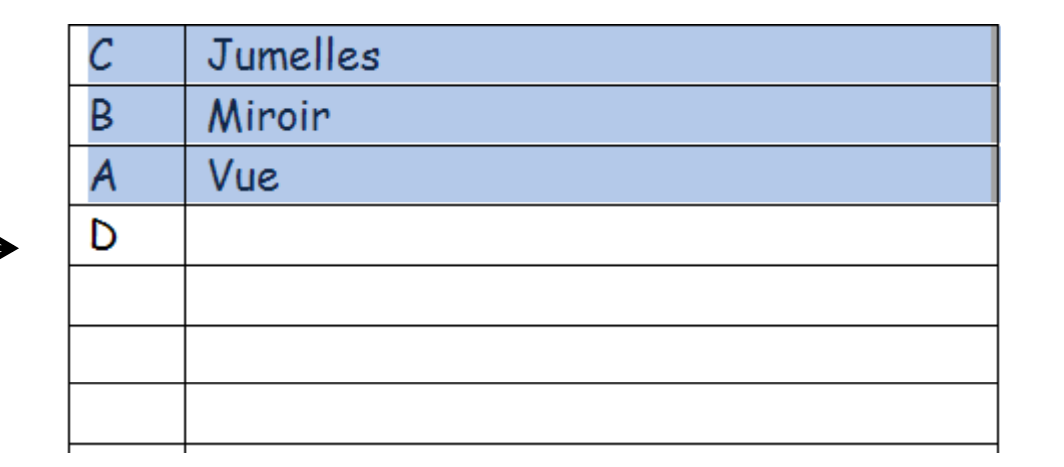

### Il est possible de : masquer le cadre

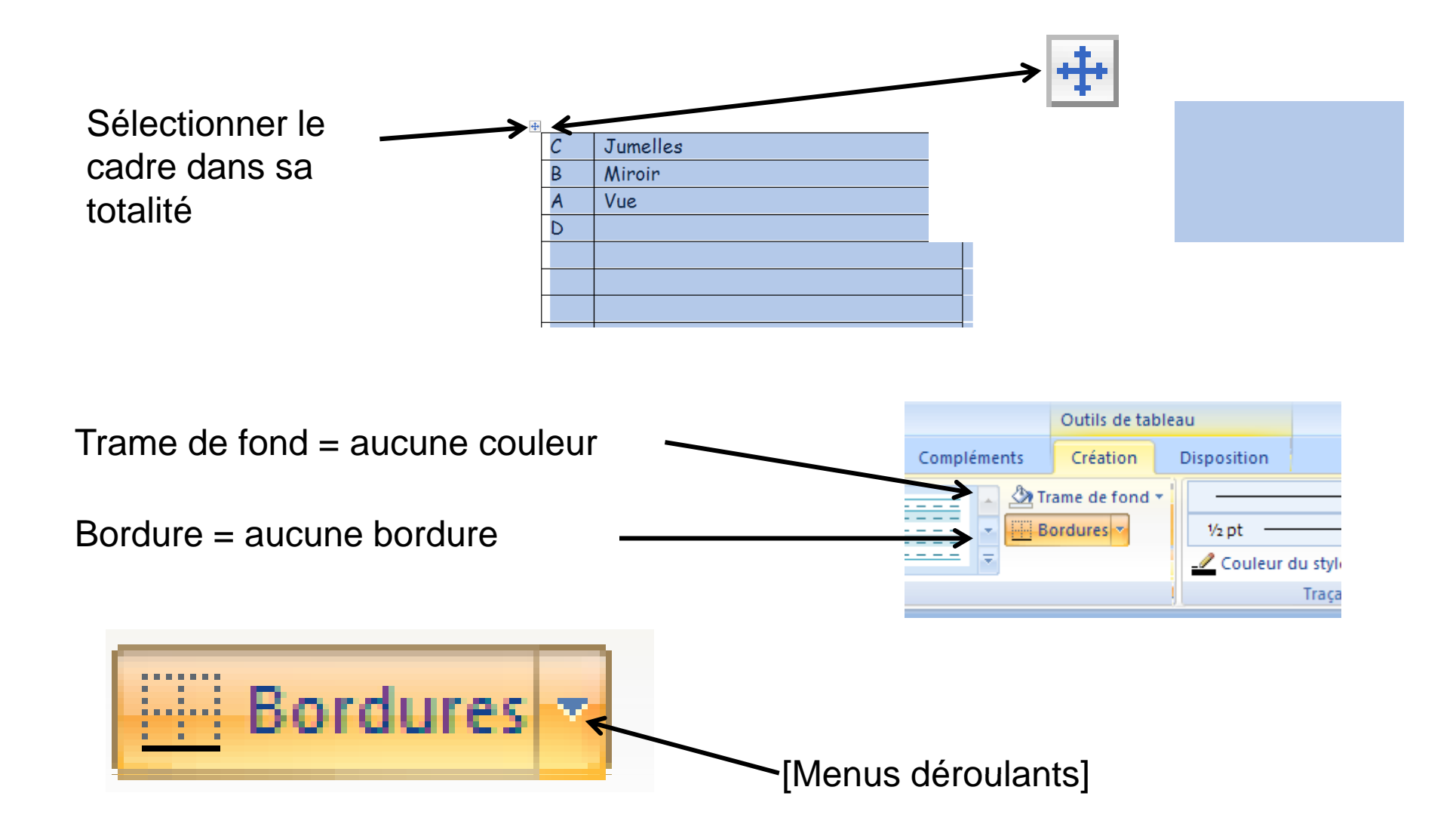

## Résultat

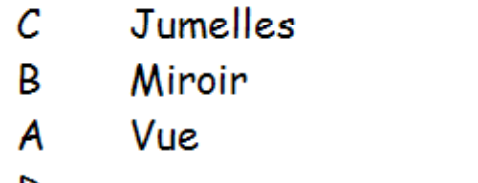

D

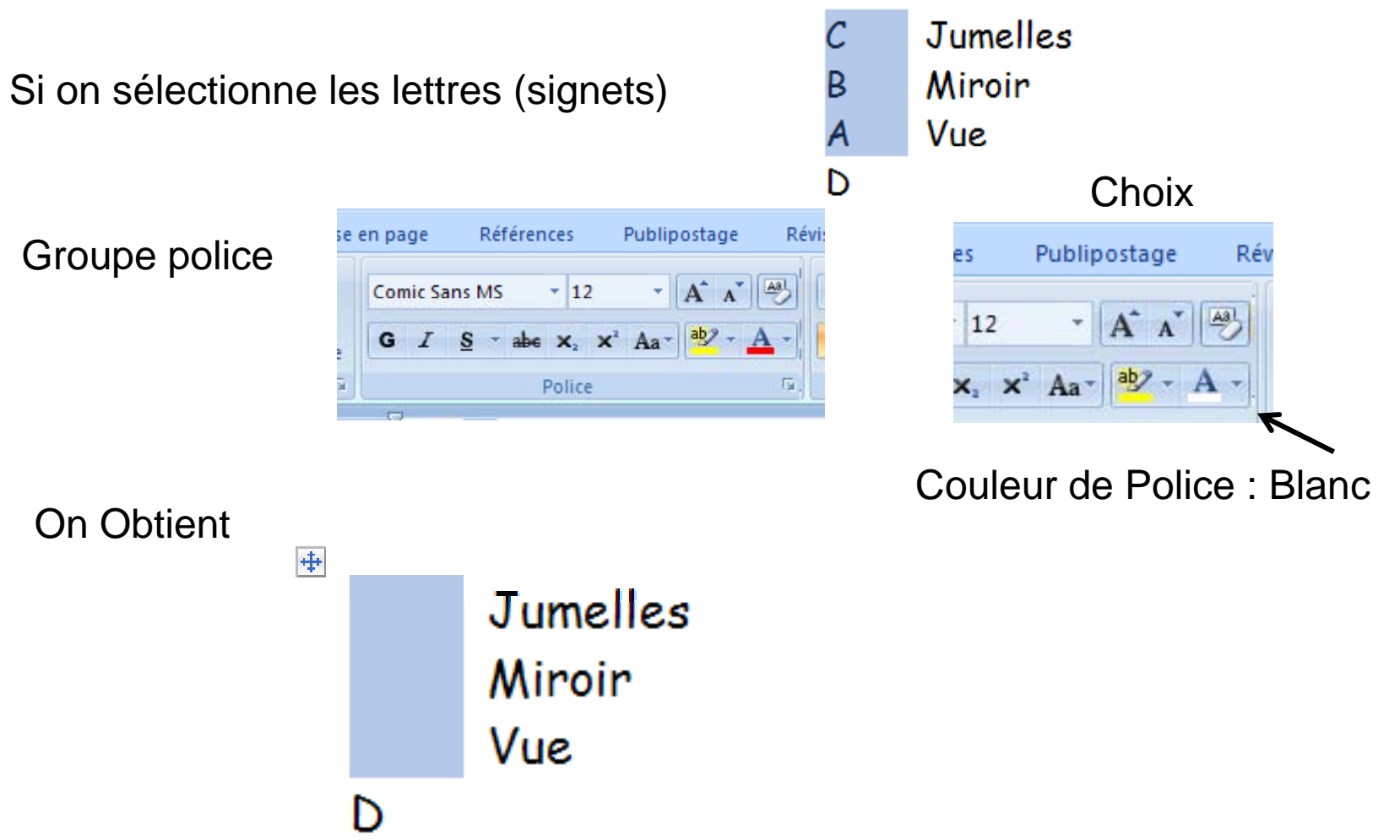

Le lien Hypertexte, ouvre un fichier

Le signet permet d'atteindre un point précis dans le Document

A vous d'opérer

Germinal